### Interaction with Sunita Williams

## Approve to join students from admin panel

#### URL : <u>http://107.22.240.184/admin/</u>

Step-1: login with your credential.

|                    | Gujara<br>Ahmed  | t Technological University<br>labad |  |
|--------------------|------------------|-------------------------------------|--|
| Admin Par          | nel Login        |                                     |  |
|                    | Institute Type:  | Diploma 🔹                           |  |
|                    | Username:        |                                     |  |
|                    | Password:        |                                     |  |
|                    |                  | Enter                               |  |
| All rights reserve | @ 2011 GTU, Ahme | dabad Gujarat                       |  |

## Step-2 : go to other -> "Interaction with Sunita Williams" option.

| Adn  | nin Home       | Re-Check\A     | Exam Form                    | Enrollment |       | Other                     | Staff  |            |
|------|----------------|----------------|------------------------------|------------|-------|---------------------------|--------|------------|
| Inte | eraction with  | Sunita Williar | ns                           |            |       | Add Remain Stock          |        |            |
|      | institute Code | Enrollment     | NAME                         | Branc      | h CPI | Edit Name                 |        | Status     |
|      | 046            | 110460111007   | BHATTACHARJEE AMIT RAMPRASAD | D 11       | 7.33  | Add IDP/UDP<br>Projects   | 2012)  | UnAprroved |
|      | 046            | 110460119003   | KHATRI KUNJAN DHARMESHKUMA   | R 19       | 7.75  | View Projects             | 2012)  | UnAprroved |
|      | 046            | 110460111060   | KINJAL PATEL                 | 11         | 7.73  | Edit/View<br>Dissertation | 2012)  | UnAprroved |
|      | 046            | 110460107013   | PANDYA VIDHIBEN TUSHARKUMAR  | 07         | 7.08  | Interaction with          | 2012)  | UnAprroved |
|      | 046            | 110460119041   | PARIKH SAMIK KUNTAL          | 19         | 7.25  | BE SEM 2 - Seminar UN     | 2012)  | UnAprroved |
|      | 046            | 110460116001   | PATEL PARTH MINESHKUMAR      | 16         | 7.18  | BE SEM 2 - Regular (JUN   | 12012) | UnAprroved |
|      | 046            | 100460107014   | BHATT LIPI PRAMODKUMAR       | 07         | 7.65  | BE SEM 4 - Regular (MAY   | 2012)  | UnAprroved |
|      | 046            | 100460119004   | DHADUK NIRAJKUMAR MADHUBHA   | N 19       | 7.76  | BE SEM 4 - Regular (MAY   | 2012)  | UnAprroved |
|      | 046            | 100460119009   | JOSHI SAGAR PRADIPKUMAR      | 19         | 8.14  | BE SEM 4 - Regular (MAY   | 2012)  | UnAprroved |
|      | 046            | 100460111005   | PATEL PARTH SHAILESHBHAI     | 11         | 7.4   | BE SEM 4 - Regular (MAY   | 2012)  | UnAprroved |
|      | 046            | 110463116001   | PUJARA KASHYAP NARENDRABHAI  | 16         | 7.03  | BE SEM 4 - Regular (MAY   | 2012)  | UnAprroved |
|      | 046            | 100460111097   | RAINU SINGH                  | 11         | 7.33  | BE SEM 4 - Regular (MAY   | 2012)  | UnAprroved |

## Step-3 : select check-box front of students name.

| Admin Home                       |                | Re-Check\A   | Re-Check\Assess Exam Form |         |      | Other                     | Staff            |
|----------------------------------|----------------|--------------|---------------------------|---------|------|---------------------------|------------------|
| Interaction with Sunita Williams |                |              |                           |         |      |                           |                  |
|                                  | institute Code | Enrollment   | NAME                      | Branch  | CPI  | Exam Name                 | Status           |
| V                                | 046            | 110460111007 | BHATTACHARJEE AMIT RAMPRA | ASAD 11 | 7.33 | BE SEM 2 - Regular (JUN   | 2012) UnAprrove  |
| V                                | 046            | 110460119003 | KHATRI KUNJAN DHARMESHKI  | JMAR 19 | 7.75 | BE SEM 2 - Regular (JUN   | 2012) UnAprrove  |
|                                  | 046            | 110460111060 | KINJAL PATEL              | 11      | 7.73 | BE SEM 2 - Regular (JUN   | 2012) UnAprroved |
| V                                | 046            | 110460107013 | PANDYA VIDHIBEN TUSHARKUI | MAR 07  | 7.08 | BE SEM 2 - Regular (JUN   | 2012) UnAprroved |
| V                                | 046            | 110460119041 | PARIKH SAMIK KUNTAL       | 19      | 7.25 | BE SEM 2 - Regular (JUN   | 2012) UnAprroved |
|                                  | 046            | 110460116001 | PATEL PARTH MINESHKUMAR   | 16      | 7.18 | BE SEM 2 - Regular (JUN   | 2012) UnAprrove  |
| V                                | 046            | 100460107014 | BHATT LIPI PRAMODKUMAR    | 07      | 7.65 | BE SEM 4 - Regular (MAY : | 2012) UnAprrove  |
| <b>V</b>                         | 046            | 100460119004 | DHADUK NIRAJKUMAR MADHU   | BHAI 19 | 7.76 | BE SEM 4 - Regular (MAY : | 2012) UnAprrove  |
| V                                | 046            | 100460119009 | JOSHI SAGAR PRADIPKUMAR   | 19      | 8.14 | BE SEM 4 - Regular (MAY : | 2012) UnAprroved |
|                                  | 046            | 100460111005 | PATEL PARTH SHAILESHBHAI  | 11      | 7.4  | BE SEM 4 - Regular (MAY : | 2012) UnAprroved |
|                                  | 046            | 110463116001 | PUJARA KASHYAP NARENDRA   | BHAI 16 | 7.03 | BE SEM 4 - Regular (MAY : | 2012) UnAprrove  |
|                                  | 046            | 100460111097 | RAINU SINGH               | 11      | 7.33 | BE SEM 4 - Regular (MAY : | 2012) UnAprrove  |

# Step -4 : Click on Approve Button.

|               | 046           | 090460119025      | SHAH ABHISHEK PRAKASHK  | UMAR 19 | 8.03 | BE SEM 6 - Regular (MAY 2012) | UnAprroved |
|---------------|---------------|-------------------|-------------------------|---------|------|-------------------------------|------------|
|               | 046           | 090460111021      | SHAH HARSHIT RAJENDRAK  | UMAR 11 | 7.45 | BE SEM 6 - Regular (MAY 2012) | UnAprroved |
|               | 046           | 090460107029      | SHAH VIDHI SHAILESHBHAI | 07      | 7.76 | BE SEM 6 - Regular (MAY 2012) | UnAprroved |
| Approve       | UnApp         | rove              |                         |         |      |                               |            |
| All rights re | eserve @ 2011 | GTU, Ahmedabad Gu | jarat                   |         |      |                               |            |

# Step-5 : Check status of students.

| heck\A   | ssess    | Exam Form             | Enrollment |      | Other                   | Staff |            |  |  |
|----------|----------|-----------------------|------------|------|-------------------------|-------|------------|--|--|
| Villiams |          |                       |            |      |                         |       |            |  |  |
| ment     |          | NAME                  | Branch     | CPI  | Exam Name               |       | Status     |  |  |
| 111007   | BHATTAG  | CHARJEE AMIT RAMPRASA | D 11       | 7.33 | BE SEM 2 - Regular (JUN | 2012) | UnAprroved |  |  |
| 19003    | KHATRI   | KUNJAN DHARMESHKUMA   | R 19       | 7.75 | BE SEM 2 - Regular (JUN | 2012) | UnAprroved |  |  |
| 11060    | KINJAL F | PATEL                 | 11         | 7.73 | BE SEM 2 - Regular (JUN | 2012) | UnAprroved |  |  |
| 07013    | PANDYA   | VIDHIBEN TUSHARKUMAR  | 07         | 7.08 | BE SEM 2 - Regular (JUN | 2012) | UnAprroved |  |  |
| 19041    | PARIKH   | SAMIK KUNTAL          | 19         | 7.25 | BE SEM 2 - Regular (JUN | 2012) | UnAprroved |  |  |
| 116001   | PATEL P  | ARTH MINESHKUMAR      | 16         | 7.18 | BE SEM 2 - Regular (JUN | 2012) | UnAprroved |  |  |
| 107014   | BHATT L  | IPI PRAMODKUMAR       | 07         | 7.65 | BE SEM 4 - Regular (MAY | 2012) | UnAprroved |  |  |